# COMO SOLICITAR LA EXPEDICION DE DIPLOMA

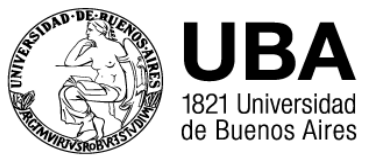

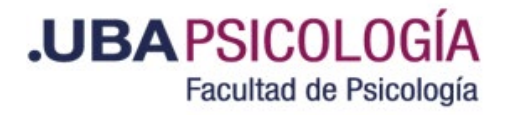

## ¿Comenzamos?...

1- Lo primero que debe tener preparada es la documentación necesaria para iniciar su solicitud. Los archivos deben ser subidos en formato .pdf no mayor a 10 MB. Un archivo por cada documento (por ejemplo: un archivo para el frente y el dorso del DNI, otro diferente para el Diploma)

-Si usted no cuenta con toda la documentación requerida completa, **NO** inicie el trámite.

-Para más información acerca de cómo legalizar su Diploma por UBA puede ingresar a: <u>www.legalizaciones.rec.uba.ar</u>

-En el caso de **No** contar con DNI argentino y necesitar la figura de un representante, para descargar las Declaraciones Juradas Anexo I y II puede ingresar a: <u>www.legalizaciones.rec.uba.ar</u> en el apartado <u>Preguntas Frecuentes</u>: No tengo DNI o CUIT con Clave Fiscal Nivel 2, ¿Como puedo realizar el trámite?

-Si su identidad de genero es distinta a la registrada en su DNI, descargue el formulario (art. 12 Ley 26.743) de esta página: <a href="http://www.uba.ar/archivos/formulario-diploma-conforme-identidad-de-genero.pdf">http://www.uba.ar/archivos/formulario-diploma-conforme-identidad-de-genero.pdf</a> complételo y adjúntelo al trámite.

-La confección y expedición de Diploma se realizará conforme al DNI argentino (en el caso de contar con el mismo) del egresado o egresada.

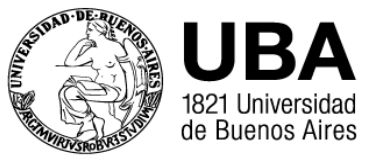

En caso de errores u omisiones en el DNI argentino relacionados a nombres y apellidos, sus minúsculas, tildes, apóstrofes, diéresis, etc. u errores en el número del documento, lugar de nacimiento o nacionalidad, deberá realizarse previamente la rectificación del documento en el Renaper.

2- Lo segundo que debemos hacer <u>antes de iniciar el trámite</u> de Solicitud de Expedición de Diploma <u>es abonar el</u> mismo. Para ello ingresar a: <u>https://portalpagos.uba.ar/</u> elegir la opción: Pagar trámites Diplomas académicos, completar todos los datos (apellido, nombre, mail, teléfono, dependencia: Facultad de Psicología, DNI y tipo de concepto: Expedición de diplomas y luego tildar: Expedición de diplomas de títulos de carreras de posgrado-

Una vez que reciba en su mail el comprobante de pago, descárguelo y cuando inicie el tramite adjúntelo en el ítem **Comprobante de Pago.** 

Esto es importante que lo tenga presente, ya que si no sube este comprobante no podrá generar el expediente.

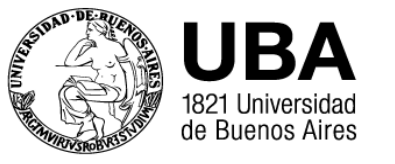

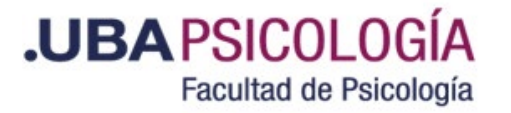

#### **DOCUMENTACIÓN QUE DEBE SUBIR A TAD-UBA:**

#### **GRADUADOS UNIVERSIDADES NACIONALES**

**1- DNI**: frente y dorso escaneado a color.

**2- Diploma del Título de Grado** legalizado por UBA (quedan exceptuados de la legalización quienes son egresados de UBA. Igualmente deben adjuntar su Diploma)

La legalización puede ser con firma ológrafa o digital.

**Con firma ológrafa** (escrita a mano en el mismo documento): frente y dorso escaneado a color.

La imagen debe ser perfectamente legible, sin cortes ni partes borrosas. No suba fotografías ni imágenes escaneadas de fotocopias.

**Documento con firma digital** (identificado con el código "CE-202X-XXXXXXXV-UBA-DLEG#REC"): adjuntar el archivo tal cual lo recibió de la Dirección de Legalizaciones, no lo desglose, ni cambie el nombre del mismo.

## 3- Comprobante de pago del tramite de Expedición de Diploma

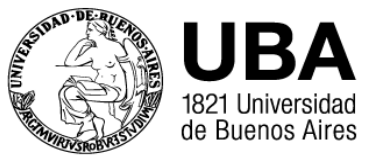

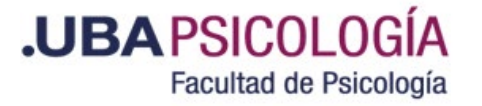

#### **GRADUADOS UNIVERSIDADES EXTRANJERAS CON DNI ARGENTINO**

- **1- DNI argentino**: frente y dorso escaneado a color.
- 2- Diploma del Título Universitario legalizado por UBA

La legalización puede ser con firma ológrafa o digital.

**Con firma ológrafa** (escrita a mano en el mismo documento): frente y dorso escaneado a color.

La imagen debe ser perfectamente legible, sin cortes ni partes borrosas. No suba fotografías ni imágenes escaneadas de fotocopias.

**Documento con firma digital** (identificado con el código "CE-202X-XXXXXXXVUBA-DLEG#REC"): adjuntar el archivo tal cual lo recibió de la Dirección de Legalizaciones, no lo desglose, ni cambie el nombre del mismo.

En el caso de corresponder la Resolución de Convalidación del Título.

Para los Diplomas de habla no hispana, la traducción al idioma español realizada por profesionales habilitados.

3- Comprobante de pago del tramite de Expedición de Diploma

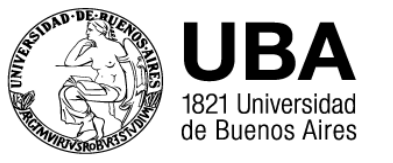

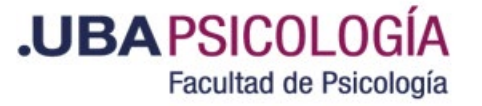

#### **GRADUADOS UNIVERSIDADES EXTRANJERAS SIN DNI ARGENTINO:**

1- Pasaporte o documento de identidad presentado para cursar en el Posgrado, de la persona a quien representa legalizado por:

**Escribano Público**: si el representado se encuentra en el país.

Apostilla: si el representado se encuentra fuera del país.

2- Declaración Jurada Anexo I legalizada por:

**Escribano Público**: si el representado se encuentra en el país.

**Apostilla:** si el representado se encuentra fuera del país.

- 3- Declaración Jurada Anexo II legalizada por Escribano Público.
- 4- Diploma del Título Universitario legalizado por UBA

La legalización puede ser ológrafa o digital.

**Con firma ológrafa** (escrita a mano en el mismo documento): frente y dorso escaneado a color.

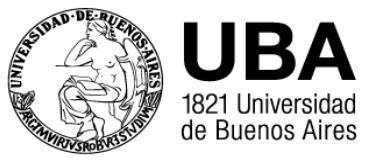

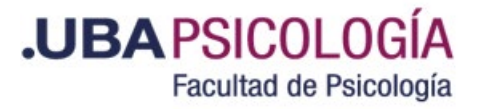

La imagen debe ser perfectamente legible, sin cortes ni partes borrosas. No suba fotografías ni imágenes escaneadas de fotocopias.

**Documento con firma digital** (identificado con el código "CE-202X-XXXXXXXV-UBA-DLEG#REC"): adjuntar el archivo tal cual lo recibió de la Dirección de Legalizaciones, no lo desglose, ni cambie el nombre del mismo.

En el caso de corresponder la Resolución de Convalidación del Título.

Para los Diplomas de habla no hispana, la traducción al idioma español realizada por profesionales habilitados.

5- Comprobante de pago del tramite de Expedición de Diploma

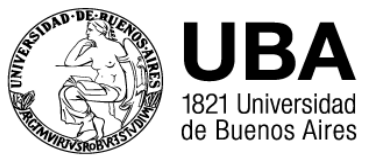

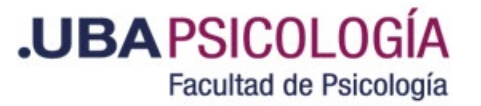

1. En la página https:/tramitesadistancia.uba.ar/ elegir la forma de ingreso. Puede ser AFIP, con DNI o ANSES

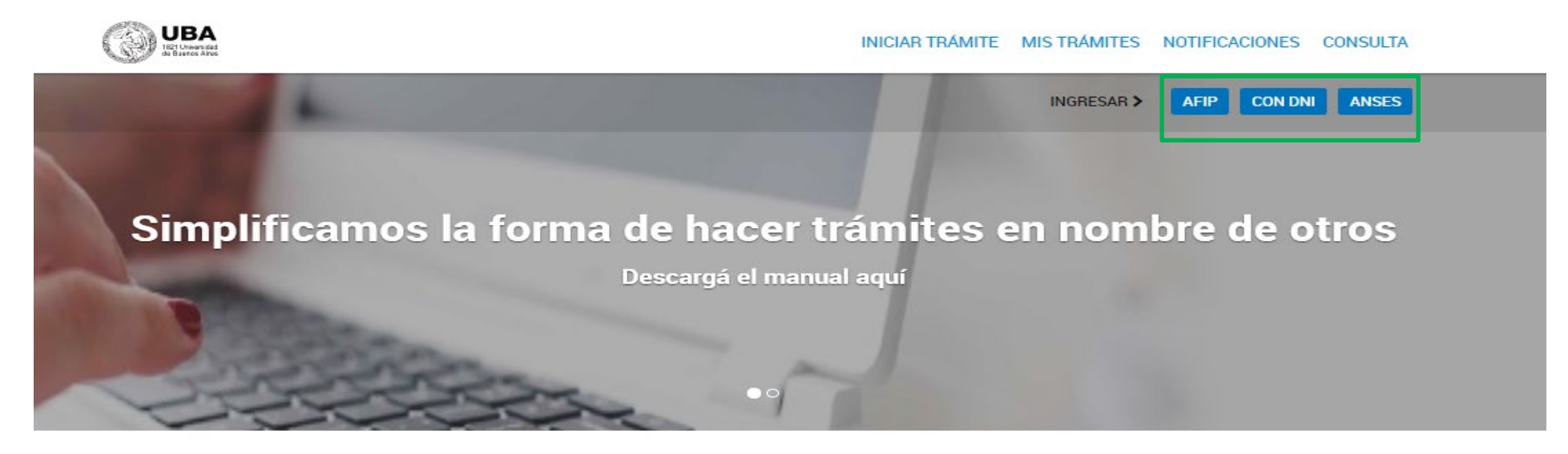

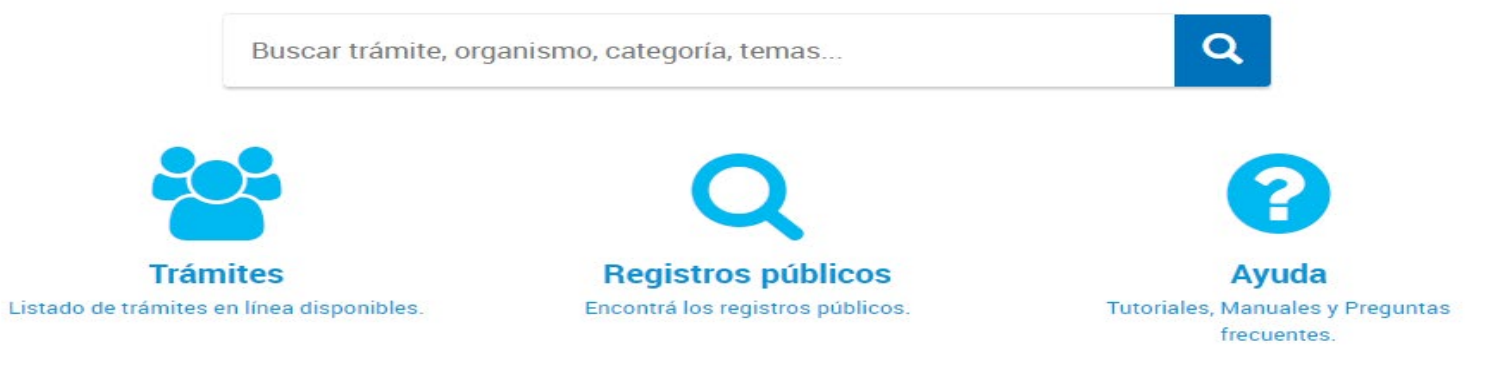

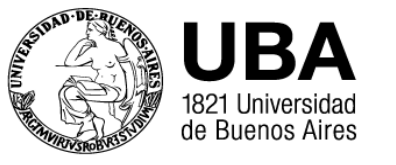

2. En el buscador coloque: "Solicitud de expedición de diplomas de la facultad de psicología". Luego haga clic en INICIAR TRAMITE

| UBA<br>Ist Unans sat<br>is Barros Ares                                                                                                    |                                                               | INICIAR TRÁMITE MIS TRÁMITES NOTIFICACIONES CONSULTA                                                                                                    |  |  |  |
|----------------------------------------------------------------------------------------------------|---------------------------------------------------------------|----------------------------------------------------------------------------------------------------|--|--|--|
|                                                                                                    |                                                               |                                                                                                    |  |  |  |
| Iniciar Trámite                                                                                                    |                                                               |                                                                                                    |  |  |  |
| Busca tu trámite por Nombre, Organismo o<br>Con motivo de la Resolución de Rector RER<br>establece la licencia anual ordinaria del per<br>podrán sufrir una demora en su gestión. | Temática relaciona<br>IEC-2021-1830-E-UI<br>sonal nodocente d | ada<br>BA-REC que dispone suspender los plazos administrativos entre el 30.12.2021 y el 31.01.2022 y considerando que se<br>le la Universidad de Buenos Aires dentro del periodo que inicia el 15.12.2021 y finaliza el 31.01.2022, los trámites             |  |  |  |
| Búsqueda de                                                                                                    | trámite por.<br>ud de expedic                                 | cion de diplomas de la facultad de psicologia                                                                                                    |  |  |  |
| 0                                                                                                    |                                                               | Se encontraron 1 resultados                                                                                                    |  |  |  |
| Universidad de Buenos Aires                                                                                                    | 0                                                             | Solicitud de Expedición de Diplomas de la Facultad de Psicología<br>#Universidad de Buenos Aires #Facultad de Psicología #Expedición de diplomas #Títulos<br>Trámite para la solicitud del título de la Facultad de Psicología, Universidad de Buenos Aires. |  |  |  |
| UniversidaddeBuenosAires                                                                                                    | 0                                                             |                                                                                                    |  |  |  |
| RECTORADO                                                                                                    | 0                                                             | S DETALLES INICIAR TRÁMITE                                                                                                    |  |  |  |
| Facultad de Ingeniería                                                                                                    | 0                                                             |                                                                                                    |  |  |  |
| Facultad de Derecho                                                                                                    | 0                                                             | Mostrando 1 a 1 de 1- ver: 5 v « Anterior 1 Siguiente »                                                                                                    |  |  |  |
| SUBSECRETARIA DE POSGRADO                                                                                                    |                                                               |                                                                                                    |  |  |  |

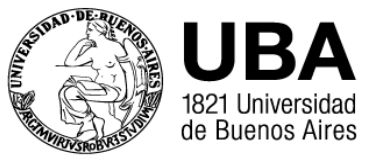

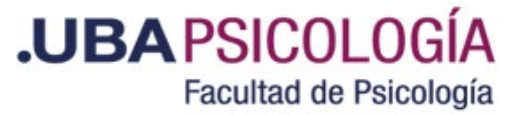

**3.** Complete sus datos personales. El correo electrónico que informe será al que le lleguen todas las notificaciones que se realicen en el expediente. Haga clic en **CONTINUAR** 

Solicitud de Expedición de Diplomas de la Facultad de Psicología

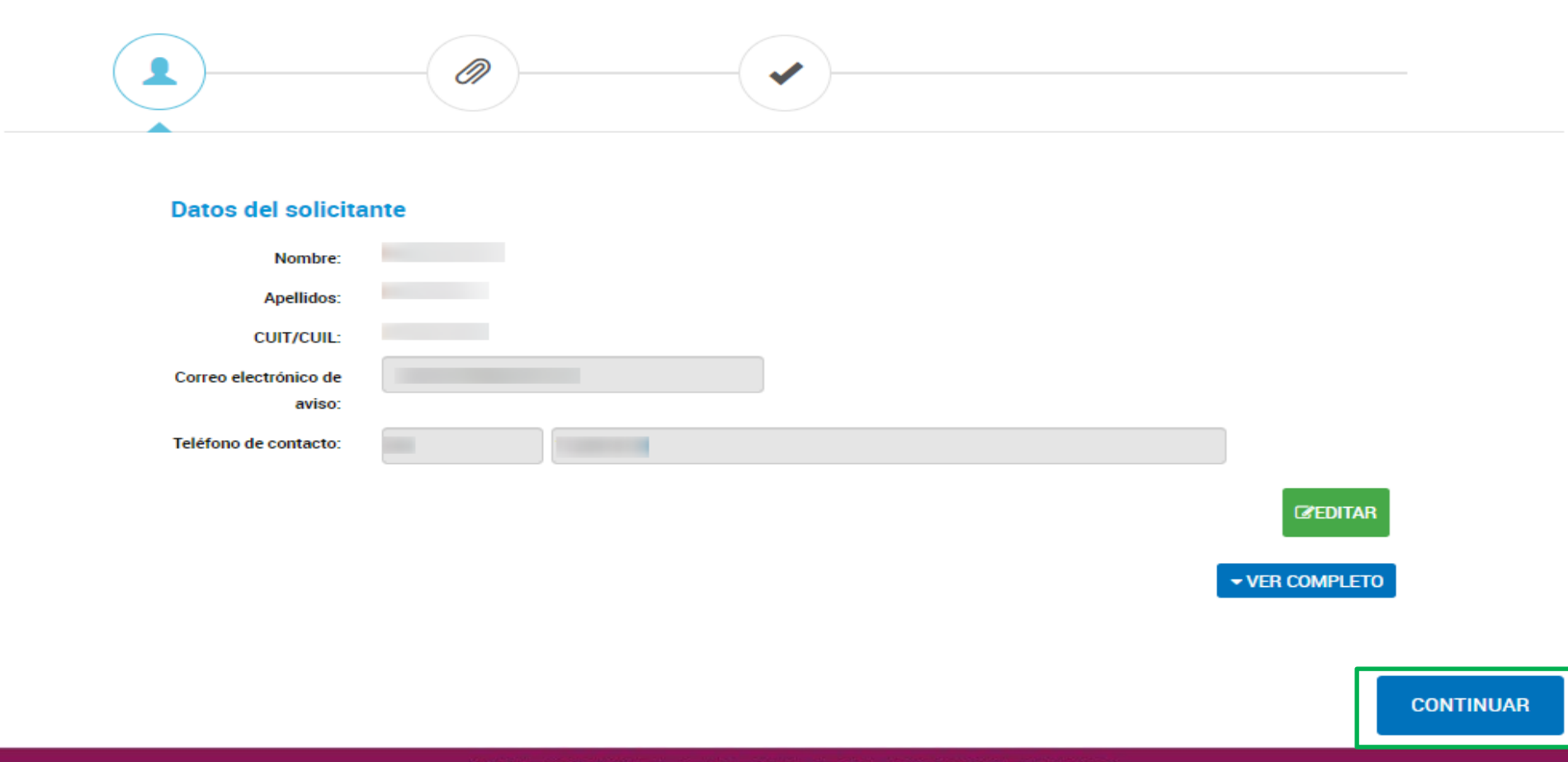

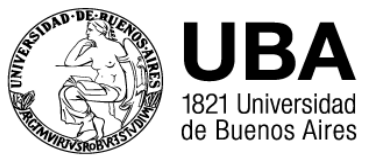

**4**. Complete los **Datos del Trámite**. Este campo es obligatorio, seleccione lo que corresponda (DNI argentino o Representante). También complete los **Datos de la Solicitud** eligiendo si es Especialización, Maestría o Doctorado, busque el nombre desde el desplegable o desde el buscador. Luego **acepte** y por ultimo haga clic en **GUARDAR** 

| Datos del Trámite 🜟                                                                                                    | Datos de la solicitud<br>Solicito se me extienda el                                                                                   | Especialización 🔹                                                                                                    |
|----------------------------------------------------------------------------------------------------|----------------------------------------------------------------------------------------------------|----------------------------------------------------------------------------------------------------|
| Solicitud para la Expedición de Diplomas<br>Seleccione la opción que<br>corresponda:                                                                                                    | Título obtenido indicando<br>orientación                                                                                              | Q.                                                                                                    |
| Nombre                                                                                                    | Recuerde que la documentació                                                                                                    | Buscar 3                                                                                                    |
| Apellido N° de DNI                                                                                                    | Nota: la contección y expedició<br>Identidad argentino del egresa<br>En caso de errores u omisiones<br>nombres y apellidos, sus minús | Código<br>Especialista en Estudios de la Mujer                                                                                                    |
| Datos de la solicitud<br>Solicito se me extienda el                                                                                                    | documento, lugar de nacimien<br>documento en el Renaper.                                                                              | Especialista en Estudios Transculturales<br>Especialista en Evaluación Psicológica                                                                                                    |
| diploma de<br>Título obtenido indicando<br>orientación<br>Maostría                                                                                                    | Declaración jurada<br>Declaro bajo juramento la vera                                                                                  | Especialista en Intervenciones Transdisciplinarias en Violencia Familiar y de Género<br>Especialista en la Problemática del Uso Indebido de Drogas, orientación Investigación                          |
| Recuerde que la documentació<br>Doctorado<br>1. Documento Nacional de Identidad (argentino)                                                                                                    | previamente con la informació<br>las dependencias públicas o pr<br>legales y administrativas que p                                    | Especialista en la Problemática del Uso Indebido de Drogas, orientación Prevención y Promoción<br>Especialista en la Problemática del Uso Indebido de Drogas, orientación Tratamiento y Rehabilitación |
| Nota: la contección y expedición de diplomas se realizara contorme al Documento Nacional de<br>Identidad argentino del egresado o egresada.<br>En caso de errores u omisiones en el Documento Nacional de Identidad argentino relacionados a<br>nombres y apellidos, sus minúsculas, tildes, apóstrofes, diéresis, etc. u errores en el número del | haber tener pleno conocimient<br>Certificados de Reválidas y Cer<br>RESCS-2020-271-UBA-REC.                                           | Especialista en Neuropsicología Clínica<br>líficados Analíticos de Estudios" aprobado por Resolución (CS) Nº                                                                                           |
| documento, lugar de nacimiento o nacionalidad, deberá realizarse previamente la rectificación del<br>documento en el Renaper.                                                                                                    | Acepto (                                                                                                    | sí 4                                                                                                    |
| Declara cioni juracia<br>Declaro bajo juramento la veracidad de la información consignada y que los documentos                                                                                                    |                                                                                                    | GUARDAR 5                                                                                                    |

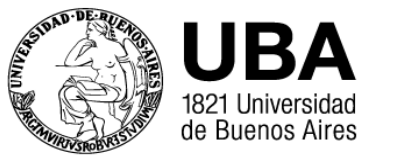

**5.** Adjunte toda la documentación requerida según el caso. Los puntos 1 y 2 son de carga obligatoria. Ante cualquier duda, remítase a las primeras páginas de esta guía, para verificar que debe subir. Una vez realizada la carga haga clic en **CONFIRMAR TRAMITE**.

| Copia de Documento de Identidad (frente y dorso) 🗱                                                                         | ADJUNTAR 1               |
|----------------------------------------------------------------------------------------------------|--------------------------|
| Diploma de secundario o superior legalizado por la UBA (adjuntar frente y dorso a color) - Escaneado con<br>firma ológrafa | (% ADJUNTAR)             |
| Diploma de secundario o superior legalizado por la UBA (adjuntar frente y dorso a color) - Documento<br>con firma digital  | (% ADJUNTAR)             |
| Formulario de Solicitud de Diploma Conforme Identidad de Género (art. 12 Ley 26.743)                                       | ( & ADJUNTAR )           |
| Documento de identidad de la persona extranjera (documento con firma digital)                                              | ( & ADJUNTAR             |
| Documento de identidad de la persona extranjera (documento con firma ológrafa)                                             | ( ADJUNTAR               |
| Acta de Representación (documento con firma digital)                                                                       | ( ADJUNTAR               |
| Acta de Representación (documento con firma ológrafa)                                                                      | <b>⊗ ADJUNTAR</b>        |
| Declaración jurada del representante (documento con firma digital)                                                         | ( ADJUNTAR               |
| Declaración jurada del representante (documento con firma ológrafa)                                                        | ( ADJUNTAR               |
| Comprobante de Pago *                                                                                                    | ADJUNTAR 2               |
|                                                                                                    | 3                        |
|                                                                                                    | VOLVER CONFIRMAR TRÁMITE |

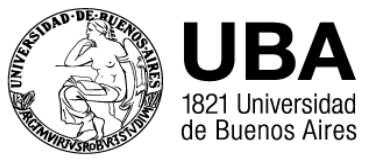

**6.** Una vez confirmado se genera su número de trámite. Si por alguna razón el Sistema demora, le recomendamos aguardar y no iniciar una nueva solicitud. Recuerde que para cualquier consulta que necesite realizar deberá informar el número de su trámite.

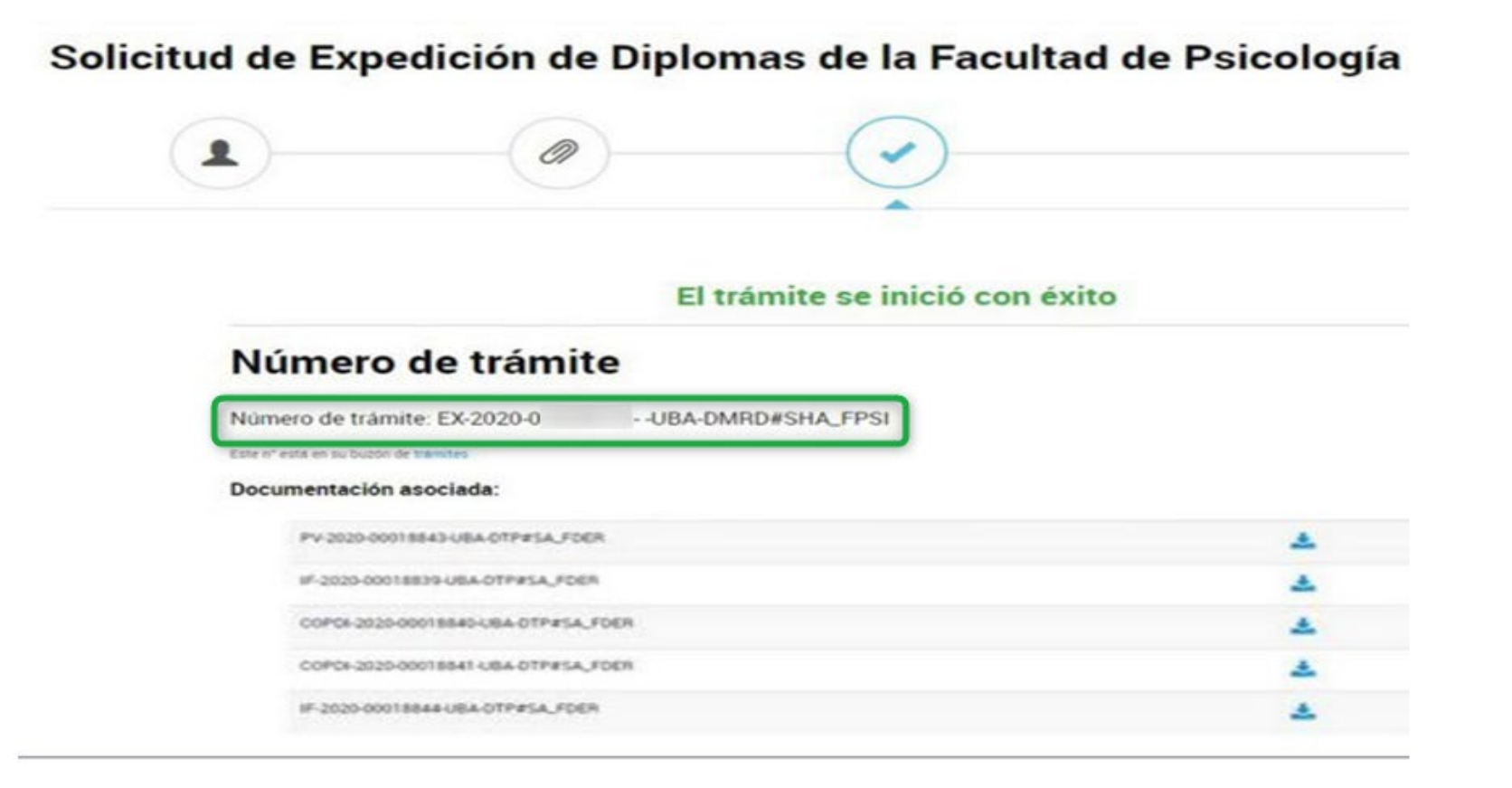

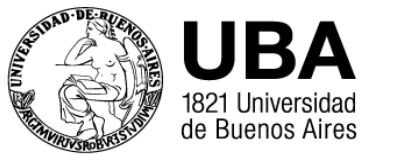

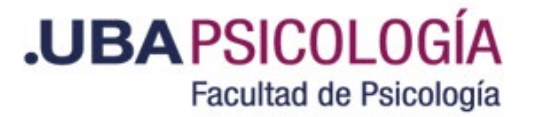

#### **Recomendaciones:**

- Puede seguir su trámite desde el TAD-UBA ingresando en la solapa "Mis trámites".
- Una vez que reciba un mail avisándole que se generó el número de CUIG (Código Único de Identificación del Graduado), para verificar el estado de su solicitud deberá ingresar a: <u>https://sietgraduados.rec.uba.ar/</u>
- Le sugerimos que visite la página periódicamente ya que una vez controlado por la Dirección de Títulos y Planes UBA, deberá confirmar sus datos mediante un link que figurará en el detalle de su trámite. Hasta que usted no realice este paso no podrán expedirle su Diploma.